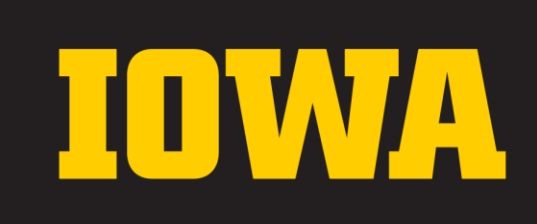

**University Housing and Dining** 

May 24, 2023

# How to select your hall, room, and meal plan

### **Webinar Logistics**

#### Zoom attendees:

- Adjust your settings.
  - Test your sound.
  - Maximize slides and minimize presenters.
- Turn on captions.
- Questions submitted via Q&A and answered live at the end of our slideshow.

#### YouTube attendees:

- Captions should display automatically.
- Questions can be submitted in the chat and the team will forward to presenters to answer live.

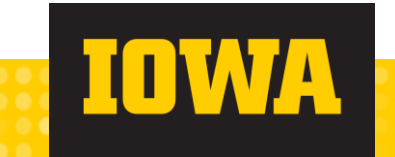

### **Today's Webinar Topics**

- Housing Timeline
- Your Room Selection Timeslot
- Common Room Types
- LLC Assignments
- Honors
- Step-by-Step Room Selection
  - Hall
  - Room
  - Grad Guard
  - Meal Plan
  - Room Changes
- FAQs and Your Questions

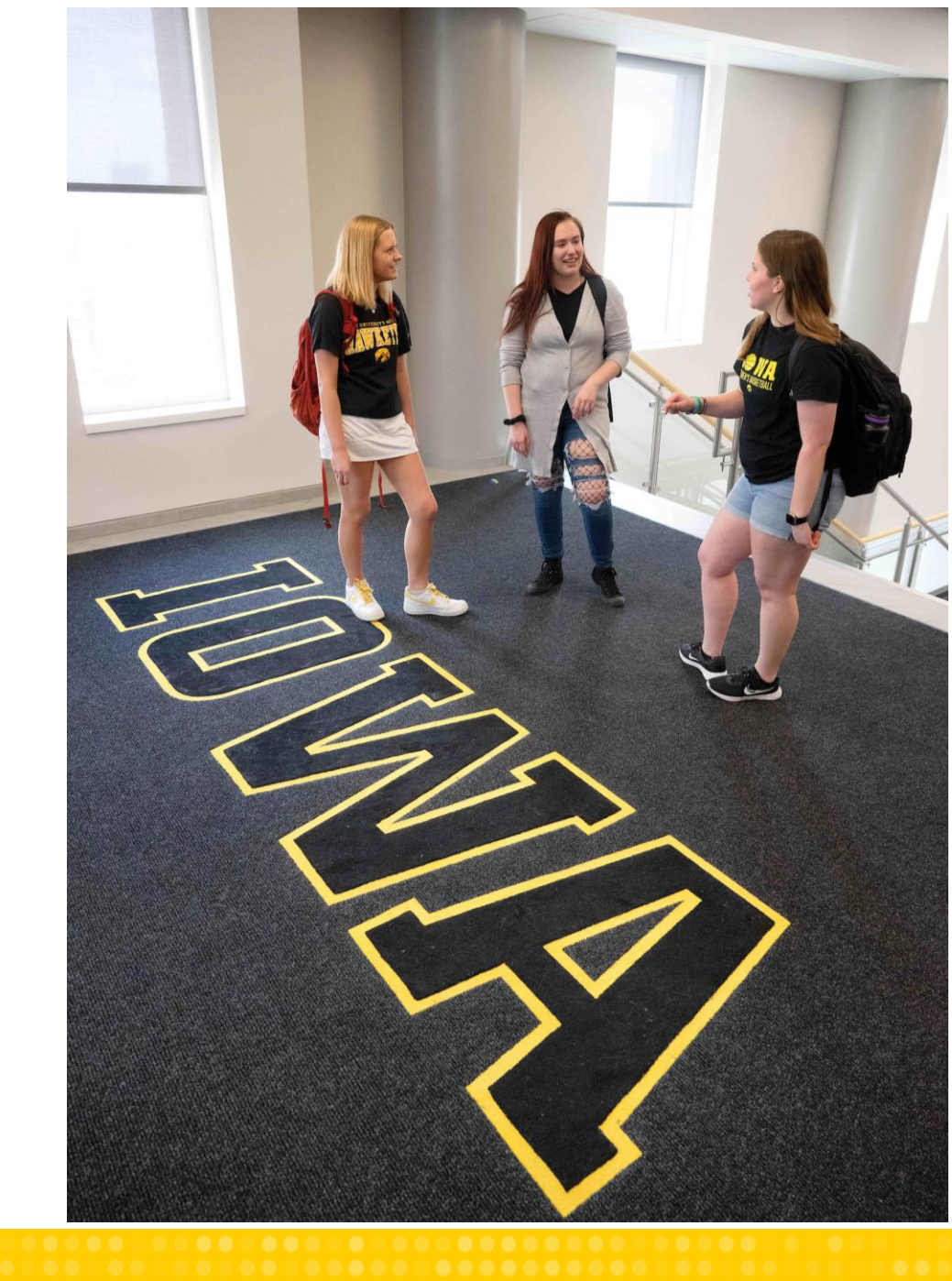

University Housing and Dining

# FOR NEW HAWKEYES 2023-2024

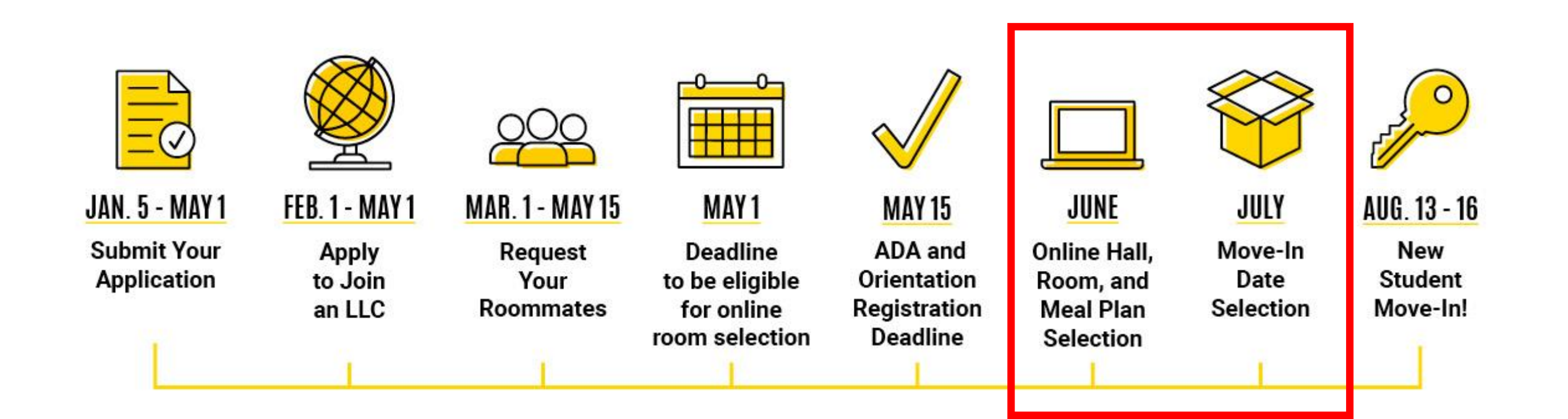

### **Your Timeslot**

- Timeslots are based on your Room Selection Number.
- Hawkeye Time is Central Daylight Time.
- Early is relative.
  - Over 3,950 applications submitted in January 2023.
- → Students who applied for housing after May 1, 2023 were not issued a timeslot for online room selection.
- Students who did not register for Orientation by May 15, 2023 were not issued a timeslot for online room selection.

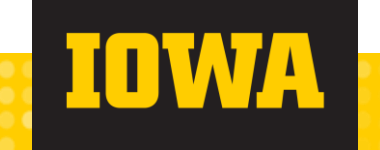

### Hall Selection

- → First year students live in all 11 halls.
- → The choices available to you will depend on the selections of students before you.
- Returning students select first and reserved rooms primarily in:
  - Catlett, Burge, Petersen, Stanley, and Mayflower Halls
  - Single rooms across campus

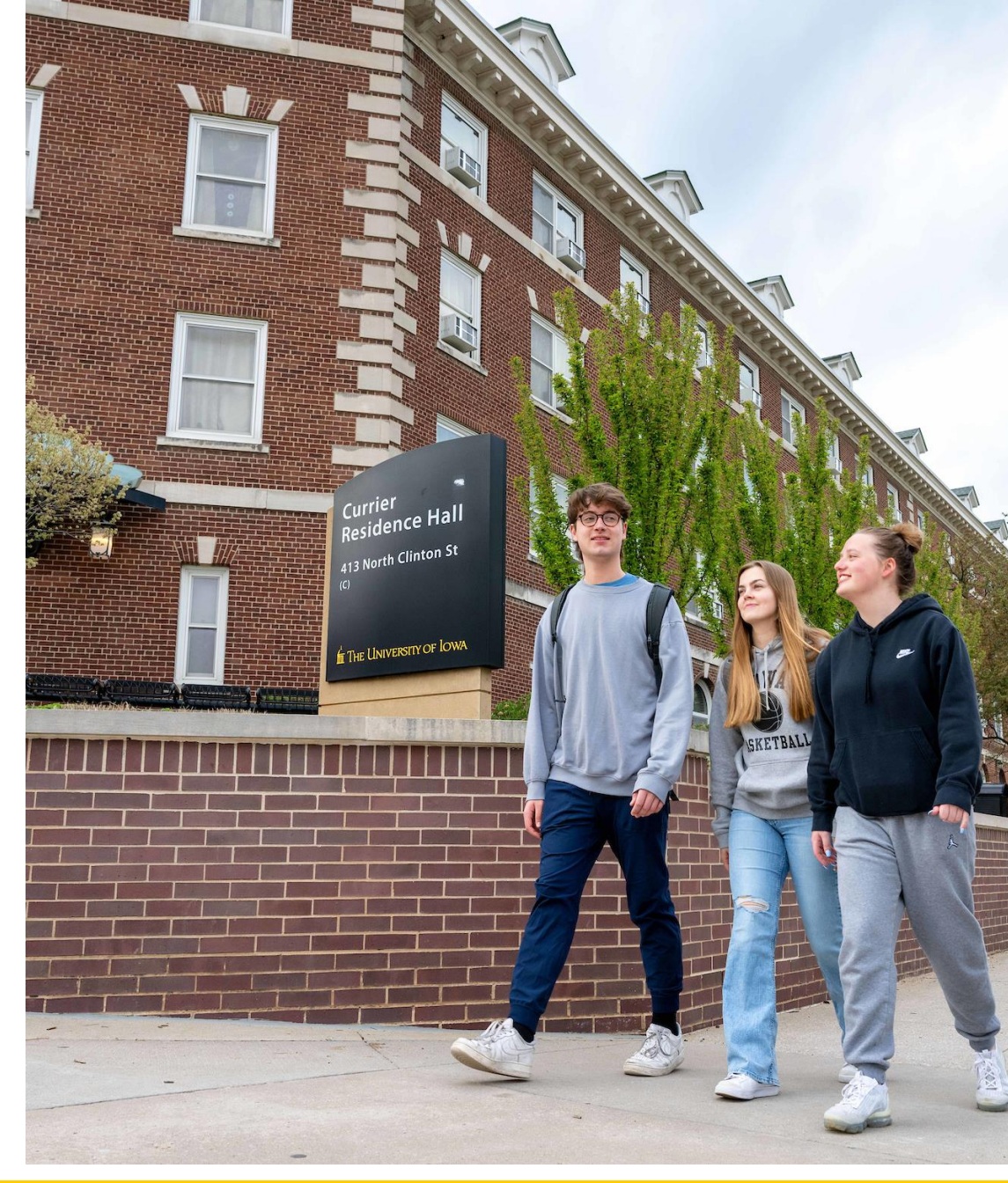

#### **Construction Updates**

- →Burge
  - All areas of Burge will be renovated as of Fall 2023.
- → Hillcrest
  - All available rooms in Hillcrest for Fall 2023 are renovated.
  - A portion of Hillcrest will remain offline for the final phase of construction this year.
  - All construction areas are sealed off from student areas.
- → Slater
  - Slater will be adjacent to a construction site (not within the building).

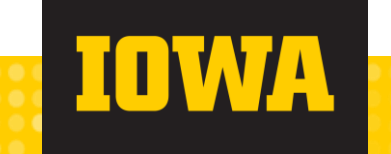

### **Our Most Common Room Types**

- → Double with Air
  - Burge, Currier, Daum, Hillcrest, Rienow, Slater, Stanley
- → Triple with Air
  - Burge, Daum, Stanley
- Double with Shared Kitchen, Bath, and Air
  - Mayflower

- Double with Air and Pod
  - Configuration
    - Catlett & Petersen
- →1-bedroom for Three
  - Parklawn

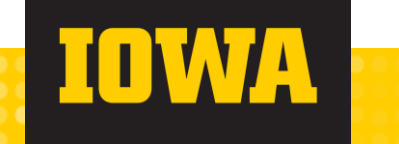

### **Our Least Common Room Types**

- Double with Air and Shared Bath
  - Burge
- → Double with Bath and Air
  - Burge, Daum, Hillcrest, Rienow, Stanley
- → Single with Air
  - Burge, Currier, Daum, Hillcrest, Rienow, Slater, Stanley

Single with Shared Kitchen, Bath and Air

- Mayflower
- → Studio for Two
  - Parklawn

 Triple or Quad with Air and Pod Configuration rooms are very limited.

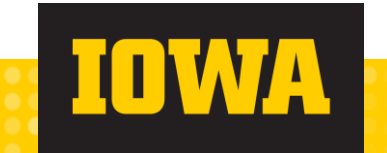

#### **Restroom Types**

→ Community

- Row of sinks, row of shower stalls, and row of toilet stalls with privacy.
- Burge, Currier, Rienow, Slater 1st floor, Daum 1st floor
- → Single-User
  - Sink, toilet, and shower behind a locked door.
  - Catlett, Daum floors 2-8, Petersen, Slater floors 2-12, Stanley, Hillcrest

#### → Shared Bath

- Sink, toilet, and shower shared between two adjoining rooms or in the apartment.
- Burge, Mayflower, Parklawn
- → Private (limited availability)
  - Sink, toilet, and shower attached to a student room.
  - Daum, Burge, Hillcrest, Rienow, Stanley

### Students who were assigned by staff

- → Students in Living Learning Communities (more on the next slide).
- $\rightarrow$  Roommate groups of 3 or 4.
- Students with ADA accommodations that require a particular room type.
- Mixed-gender and gender inclusive housing roommate pairs.
- New students in a pair with a returning student.
- During your room selection time slot, you still need to log in to select your meal plan, GradGuard, and loft configuration.

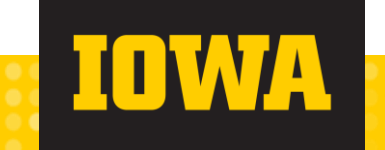

#### Living Learning Community Assignments

- → To ensure students in LLCs could be with their preferred roommate, students who accepted the offer to join an LLC will be pre-assigned to a room in the LLC.
- When you log in at your room selection time slot, you will see your assignment.
- → If you wish to see available spaces in the LLC to change your room, you may do so once you complete the other steps (GradGuard insurance, meal plan, bed configuration) and make it to the summary page.

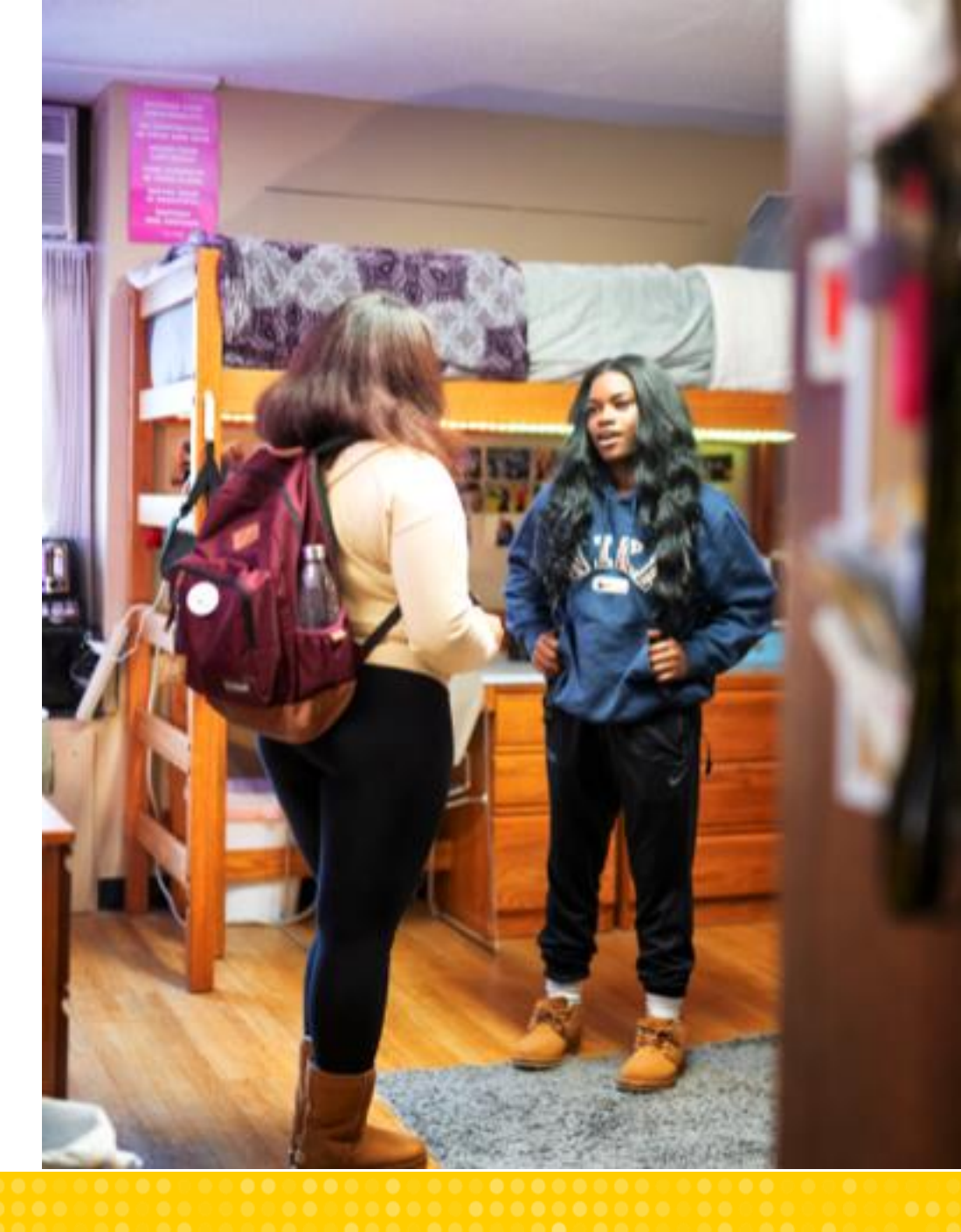

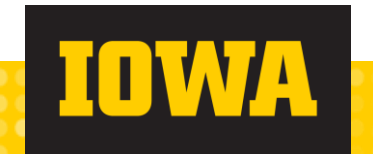

#### Honors

- →All students accepted to the Honors program (and not living in an LLC) will have the opportunity to select a room in Daum as space allows.
  - Roommate pairs must both be admitted to Honors to live in Daum.
- → Over 300 Honors students applied in January.
- →Nearly 500 Honors students will be on campus Fall 2023.
- Honors students live in all 11 halls and successfully participate in the Honors program.

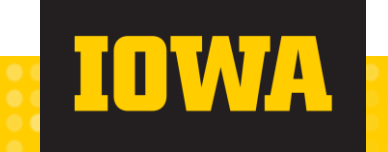

### Room Selection Expectations

### **Prepare in May**

- → Communicate with your roommate(s).
- → Explore multiple buildings and create a plan with 8-10 options.
- → Familiarize yourself with our various room rates.
- → Consider buildings you may not have visited.
- → Make yourself available during or after your timeslot.
- → Discuss selection logistics with your roommate(s).

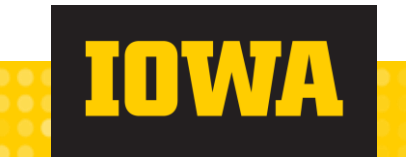

#### **Remember in June**

- $\rightarrow$  Stay calm. We have room for everyone to stay on campus.
- → Login with just one device.
- Room selection is live and dynamic. Building and room type availability is influenced by the Hawkeyes who selected before you.
- If in a paired group, don't forget to assign all roommates to the room!
- Contact our team with full names and ID numbers if you have questions.
- → Read your email for official updates from UHD.
- → Treat all Hawkeyes (students and staff) with respect.

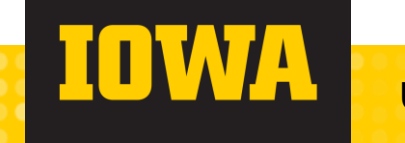

### A few tips for families

- → Allow your student to select their room.
- → Help establish realistic expectations and reframe when needed.
- Students should initiate contact with UHD staff with questions and concerns.
- → Parent/family alumni status does not impact room assignments.
- → Watch your email for official updates from UHD.
- → Treat all Hawkeyes (students and staff) with respect.

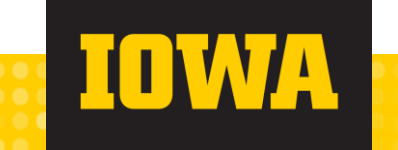

## Step-by-Step Overview

### Housing Portal: Log In

- Navigate to the Housing Portal from MyUI.
- →Log in using your HawkID credentials.

| University Housing<br>and Dining                                                                                                    |
|----------------------------------------------------------------------------------------------------|
| E Home Student Login                                                                                                    |
| Home                                                                                                    |
| <ul> <li>New Students for Academic Year 2023-2024</li> <li>February 1 - May 1: Apply to join a living learning community (LLC). Application page<br/>March 1 - May 15: Request your roommate</li> <li>May 1: Deadline to be eligible for online room selection</li> <li>May 15: ADA and Orientation registration deadline</li> <li>June: Online hall, room, and meal plan selection</li> <li>New for Fall 2023: Monthly Randomization. We are no longer first-come, first-served. Lease website. Randomization groups are applications received between:         <ol> <li>January 1 - January 31</li> <li>February 1 - February 28</li> <li>March 1 - March 31</li> <li>April 1 - January 1</li> </ol> </li> </ul> |
| New students will receive their room selection number via email early in the following m                                                                                                    |
| Returning Students for Academic Year 2023-2024         • February 1 - Application due for online room selection, roommate matching and L         • February 2 - Room selection timeslots emailed         • February 9 - Request Your Neighbors room selection         • February 13 - 16 - Online room selection         • February 15 - Priority Deadline for ADA/Medical Accommodation requests         • February 21 - Housing contracts emailed         • February 28 - Contract binding date         The returning student housing application is closed. Returning students interested in livi request.                                                                                                    |

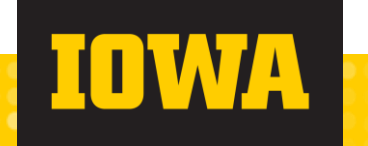

# Housing Portal: Navigate to your application

| Home Housing Application Room Change Waitlist Cancel My Housing Contract                                  | Log Out                                   |
|----------------------------------------------------------------------------------------------------|-------------------------------------------|
| Home                                                                                                    |                                           |
| New Students for Academic Year 2023-2024                                                                  | Your Information                          |
| February 1 - May 1: Apply to join a living learning community (LLC). Application pages will open at 8:00  | First Name: Elliot                        |
| am (lowa time) on February 1.                                                                             | Last Name: Hail-Langner                   |
| March 1 - May 15. Request your roommate     May 1: Deadline to be eligible for online room selection      | WebName: UHD.Test.Elliot                  |
| May 15: ADA and Orientation registration deadline                                                         | University ID: 01460122                   |
| <ul> <li>June: Online hall, room, and meal plan selection</li> </ul>                                      | Hawk ID: ehaillangner                     |
| New for Fall 2023: Monthly Randomization. We are no longer first-come, first-served. Learn more about the |                                           |
| monthly randomization process on our website. Randomization groups are applications received between:     | Housing Assignment                        |
| 1. January 1 - January 31                                                                                 | Deemmete Information                      |
| 2. February 1 - February 28                                                                               | Roommate information                      |
| 3. March 1 - March 31<br>4. April 1 - April 30                                                            | Please note roommate information may      |
| 4. April 1 - April 50                                                                                     | update based on individual circumstances. |

| 21 | Home                                   | Housing Application                                                                                 | Room Change Waitlist                                                                               | Cancel My Housing Contract                                                 |   |          |
|----|----------------------------------------|----------------------------------------------------------------------------------------------------|----------------------------------------------------------------------------------------------------|----------------------------------------------------------------------------|---|----------|
|    | Please sele                            | Lect a term below to sta                                                                            | Application Te                                                                                     | erm Selector                                                               |   |          |
|    | Spring<br>This app                     | J 2023<br>plication is for undergr                                                                  | aduate students to live on                                                                         | campus January - May 2023.                                                 |   | APPLY    |
|    | Spring                                 | ) Break 2023                                                                                        |                                                                                                    |                                                                            |   | APPLY    |
|    | Acade                                  | emic Year 2022-23                                                                                   | aduate students to live on                                                                         | campus August 2022 - May 2023.                                             |   | APPLY    |
|    | Acade<br>This ap<br>You sta<br>Your ap | emic Year 2023-24<br>plication is for undergr<br>rted your application f<br>oplication has been sub | aduate students to live on<br>or <b>Academic Year 2023-24</b><br>imitted as of <b>March 27, 20</b> | campus August 2023 - May 2024.<br>on <b>March 27, 2023</b> .<br><b>23.</b> | ( | CONTINUE |

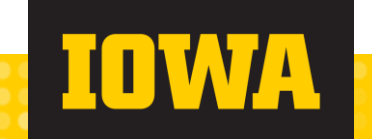

#### **Room Selection Instructions**

#### Log Out

#### New Student Online Room Selection Instructions

Welcome to Online Room Selection! During your room selection timeslot, you will be able to select your room and meal plan.

#### How to Select a Room:

Select a building.

2. Use the filters to see different buildings, room types, floors, and communities.

- 3. Choose a room.
- 4. Assign yourself to a bed space.
- 5. Optional: Assign your confirmed roommate(s) to a bed space.

#### Please note the following:

#### Looking to make changes to your room assignment?

- Once you have confirmed your room assignment, you will not be able to make changes until you have selected your meal plan, reviewed the
  renters insurance options, and indicated your preferred bed configuration.
- The room change portal will close on June 20, 2023 at 11:59pm.

#### If you have a confirmed roommate who is a new first-year student:

- · Roommate 1 (with the earliest timeslot) can select on behalf of the roommate group during their room selection time.
- · Roommate 1 must pick a room or suite with enough spaces available for each person in the group.
- Roommate 1 must assign additional roommates when they make their assignment.
- If Roommate 1 assigns their roommate group, Roommate 1 will have the ability to change room assignments for the entire group later in the
  process.
- If Roommate 1 does not assign their roommate(s) when they make their initial assignment, the group will need to coordinate and independently
  make their own assignments during the last roommate's timeslot.

#### If you are hoping to live with a returning student:

- If you and your desired roommate have worked with housing staff to be assigned together, you may already have an assigned room. Please proceed through the housing application to the summary page to see your room assignment.
- You will be able to make changes to your room assignment during your online room selection timeslot. You will not be able to move your
  roommate if you choose to reassign yourself.

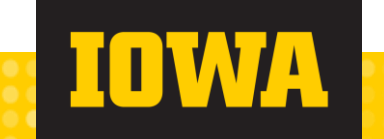

#### Room Selection: Select a Building

- On this step, you can select a residence hall in which you wish to reside in.
  - If there is no space available in a residence hall or you do not match the criteria, you will not see it appear on this page.
    - E.g. Honors Housing or LLC Housing
    - You can find a map of campus here!
- → You are not committing to the building you select on this page and have the option to change your building preference on the next step.
- Please keep in mind, the housing portal is live, and the availability may change at any time.
- To continue, you will need to click 'Select' under your preferred building.

| testing user   | Holder Page                                  | Student S<br>Online<br>Room<br>Selection     | Selection                    | Selection<br>Confirmatio            | College<br>Renter's<br>Insurance        | GradGuard                                                                                                    | Meai Plan            | Configuratio<br>n  | mank fou:    |
|----------------|----------------------------------------------|----------------------------------------------|------------------------------|-------------------------------------|-----------------------------------------|----------------------------------------------------------------------------------------------------|----------------------|--------------------|--------------|
|                |                                              |                                              | 0                            | -•                                  | -•                                      | -•-                                                                                                    |                      |                    |              |
| Room S         | election                                     | : Select B                                   | uilding                      | 9                                   |                                         |                                                                                                    |                      |                    |              |
| Opla           |                                              | h Deserve                                    |                              |                                     |                                         |                                                                                                    |                      |                    |              |
| Selecting      | with Roommates                               |                                              | lates                        |                                     |                                         |                                                                                                    |                      |                    |              |
| • Sel          | ect a room with e                            | enough spaces for y                          | our roomm                    | ate group.                          |                                         |                                                                                                    |                      |                    |              |
| • Ro<br>• Ro   | ommate 1 (with th<br>ommate 1 must p         | he earliest timeslot<br>pick a room or suite | ) can select (<br>with enoug | on behalf of the<br>h spaces availa | e roommate gro<br>ble for each per      | up during their<br>son in the grou                                                                                                    | room selection<br>p. | time.              |              |
| • RO<br>• If F | ommate 1 must a<br>oommate 1 assig<br>icess. | assign additional ro<br>gns their roommate   | ommates wi<br>group, Roo     | nen they make<br>mmate 1 will h     | their assignmen<br>ave the ability to   | o change room (                                                                                                    | assignments for      | r the entire group | later in the |
| • If F         | oommate 1 does<br>ependently make            | a not assign their ro<br>e their own assignn | iommate(s) v<br>nents during | when they mak<br>the last roomr     | e their initial ass<br>nate's timeslot. | signment, the <mark>g</mark>                                                                                                    | roup will need t     | o coordinate and   | 1            |
|                | *                                            |                                              |                              |                                     |                                         |                                                                                                    |                      |                    |              |
| Housing fo     | r: Academic                                  | Year 2023-24                                 |                              |                                     |                                         |                                                                                                    |                      |                    |              |
|                | BURGE HA                                     |                                              | A REAL PROPERTY.             | CATLET                              | т наць                                  | and the second second s | CUR                  | RIER HAL           |              |
| Burge          |                                              |                                              | Catlett                      |                                     |                                         | C                                                                                                    | urrier               |                    |              |
|                | SELECT                                       |                                              |                              | SEL                                 | ECT                                     |                                                                                                    |                      | SELECT             |              |
| H              | THOREST I                                    | HALL                                         |                              | MAYFLOV                             | VER HALI                                |                                                                                                    | PARM                 | LAWN HA            | III          |
| Hillcrest      |                                              |                                              | Mayflo                       | wer                                 |                                         | Pa                                                                                                    | arklawn              |                    |              |
|                | SELECT                                       |                                              |                              | SEL                                 | .ECT                                    |                                                                                                    |                      | SELECT             |              |
| Ħ              | P                                            |                                              |                              | ANNAL CONTRACT                      |                                         |                                                                                                    |                      | and the second     |              |

### Selecting a room as an individual

- 1. Login during your selection time.
- 2. Select:
  - 1. Building
  - 2. Floor
  - 3. Room
  - 4. Bedspace
    - 1. If another person has already selected the room, you can view their profile for compatibility.
    - 2. If you're the first person in the room, potential roommates will look at your profile for compatibility.

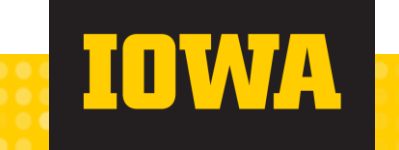

#### Selecting a room as a pair

- The first Hawkeye with a room selection timeslot will pick on behalf of the pair.
- → Login to select:
  - Building
  - Floor
  - Room with 2/2 spaces available
  - Assign yourself to one bed space and assign your roommate to the other.
- →Once assigned, you can change rooms as a pair.
- The second Hawkeye will login during their time to complete GradGuard, meal plan, and bed configuration information.

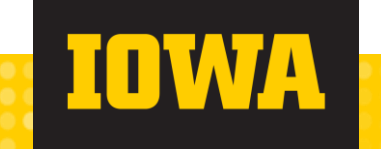

#### Selecting a Room: Room List

- → On the left, you have the option to filter rooms by Room Types, Locations, and Floors.
  - The building you selected on the last step will be automatically filtered under the locations.
  - If no rooms are shown, you will need to expand your search by adjusting the filters.

| (21)<br>Home Housing Application                                                                                                    | Room Change Waitlist Cancel My H                                                                                                    | ousing Contract                                                                                                    | Log Out                                                                                                    |
|----------------------------------------------------------------------------------------------------|----------------------------------------------------------------------------------------------------|----------------------------------------------------------------------------------------------------|----------------------------------------------------------------------------------------------------|
| You are a Testing User<br>testing user Holder Page<br>1<br>In                                                                                                    | New Room Room<br>Student Selection Selection<br>Online Confirmati<br>Room n<br>Selection<br>structions                                                                                                    | GradGuard GradGuard M<br>College<br>o Renter's<br>Insurance                                                                                                    | eal Plan Bed Thank You!<br>Configuratio<br>n                                                                                                    |
| Room Selection:                                                                                                    | COM List                                                                                                    |                                                                                                    |                                                                                                    |
| Room Types                                                                                                    | Housing for: Academic Year                                                                                                    | 2023-24                                                                                                    |                                                                                                    |
| Double with AC Double with AC Double with Bath & Air Triple with Bath & Air Triple with Bath & Air Torple with Bath & Air Hilterst C200s - Returning Student Housing Hilterst FN100s - New Student Housing Hilterst FN200s - New Student Housing Hilterst FN200s - New Student Housing Hilterst FN200s - New Student Housing Hilterst FN200s - New Student Housing Hilterst FN200s - New Student Housing Hilterst FN200s - New Double Housing Hilterst FN200s - New Student Housing Hilterst FN200s - New Student Housing Hilterst FN200s - New Hilterst FN200s - New Student Housing Hilterst FN200s - New Hilterst FN200s - New Hilte | Hiltrest C202<br>Hiltrest C202<br>Sim<br>A Hiltrest C2005 - Returning<br>student Housing<br>Triple with AC<br>Spaces Available in Room: 3<br>Room Occupant and Floor Info<br>SELECT ROOM                                                                                                    | Image: Constraint of the second second se | Image: Antipage of the second second seco                                     |
|                                                                                                    | <ul> <li>Hilterst G034</li> <li>Hilterst G034</li> <li>Hilterst Gound - New<br/>Student Housing</li> <li>Hilterst Gound - New<br/>Student Housing</li> <li>Hilterst Gound - New<br/>Student Housing</li> <li>Hilterst Gound - New<br/>Student Housing</li> <li>Hilterst Gound - New<br/>Student Housing</li> <li>Hilterst Gound - New<br/>Student Housing</li> <li>Hilterst Gound - New<br/>Student Housing</li> <li>Hilterst Gound - New<br/>Student Housing</li> <li>Hilterst Gound - New<br/>Student Housing</li> <li>Hilterst Gound - New<br/>Student Housing</li> <li>Hilterst Gound - New<br/>Student Housing</li> </ul> | <ul> <li>Filterest Gound - New Student Housing</li> <li>Hilterest Ground - New Student Housing</li> <li>Hilterest Ground - New Student Housing</li> <li>Hilterest Ground - New Student Housing</li> <li>Residents must move to a new room in December.</li> </ul> Spaces Available in Room: 2 Room Occupant and Floor Info SELECT ROOM                                                                                                    | <ul> <li>Image: A start of the start of the start of</li></ul> |

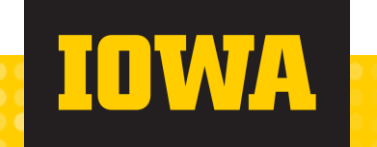

#### Selecting a Room: Room List

→ To view more room information along with current occupants, you can click on 'Room Occupant and Floor Info'.

| <image/> A real of the real of the rea                  |                                                                                                    |                                                                                                    |                                                                                                    |                                                                                                    |
|----------------------------------------------------------------------------------------------------|----------------------------------------------------------------------------------------------------|----------------------------------------------------------------------------------------------------|----------------------------------------------------------------------------------------------------|----------------------------------------------------------------------------------------------------|
| YearYear                                                                                                    | Home Housing Application                                                                                                    | Room Change Waitlist Cancel My                                                                                                    | r Housing Contract                                                                                                    | Log Out                                                                                                    |
| <image/> <section-header><section-header><section-header><section-header><complex-block><section-header></section-header></complex-block></section-header></section-header></section-header></section-header>                                                                                                    | You are a Testing User<br>testing user Holder Page S<br>Si<br>Ins                                                                                                    | New Room Roon<br>tudent Selection Selecti<br>Online Confirm<br>Room n<br>Election<br>tructions                                                                                                    | n GradGuard GradGuard<br>on College<br>atio Renter's<br>Insurance                                                                                                    | Meal Plan Bed Thank You!<br>Configuratio<br>n                                                                                                    |
| <section-header><section-header><section-header><section-header><complex-block><complex-block><complex-block></complex-block></complex-block></complex-block></section-header></section-header></section-header></section-header>                                                                                                    | Room Selection: F                                                                                                    | Coom List                                                                                                    | · · ·                                                                                                    |                                                                                                    |
| <ul> <li>Construction</li> <li>Construction</li> <li>Construction&lt;</li></ul> | Room Types                                                                                                    | Housing for: Academic Ye                                                                                                    | ar 2023-24                                                                                                    |                                                                                                    |
| Image: Non-Sected conditionImage: Non-Sected condition                                                                                                    | Double with Ac.     Double with Bath & Air     Triple with AC     Triple with Bath & Air  Floors     Hillcrest C200s - Returning     Student Housing     Hillcrest C200s - New     Student Housing     Hillcrest FN100s - New     Student Housing     Hillcrest FN200s - New     Student Housing     Hillcrest FN200s - New     Student Housing     Hillcrest FN200s - New     Student Housing     Hillcrest FN200s - New     Student Housing     Hillcrest FN200s - New     Student Housing     Hillcrest FN200s - New     Student Housing     Hillcrest FN200s - New     Student Housing | Image: State of the state of the state | Hillcrest C2005 - Returning<br>student Housing<br>Double with AC<br>Spaces Available in Room: 2<br>Room Occupant and Floor Into<br>SELECT ROOM                                                                                                    | Fullerest C320<br>Fullerest C320<br>A Fullerest C300s - Returning<br>Student Housing<br>- Bouble with AC<br>- Spaces Available In Room: 2<br>- Room Occupant and Floor Info<br>SELECT ROOM                                                                                                    |
| SELECT ROOM SELECT ROOM SELECT ROOM                                                                                                    |                                                                                                    | <ul> <li>Filterest Goad</li> <li>Allicrest Goad</li> <li>Allicrest Ground - New<br/>Student Housing</li> <li>Double with AC</li> <li>Residents must move to a<br/>new room in December.</li> <li>Spaces Available in Room: 2</li> <li>Room Occupant and Floor In</li> </ul>                                                                                                    | Image: Second Second | Image: constraint of the second second se |
|                                                                                                    |                                                                                                    | SELECT ROOM                                                                                                    | SELECT ROOM                                                                                                    | SELECT ROOM                                                                                                    |

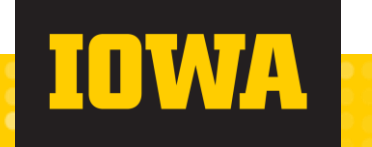

#### **Selecting a Room: Room Info**

- If you click on 'Room Occupant and Floor Info', you will be directed to this → page.
- On this page, you will be able to view the layout of the room along with the  $\rightarrow$ room type, community, room rate, current occupants, and a building floor plan.
  - Please note, not all rooms are the same size and layout. This image is to represent an example room and possible room layout. The exact room dimensions and layout may vary from this image.
  - We do not offer tours for your specific room before you move in, and ٠ we cannot provide an exact layout or picture of your room.
- You have the option to see the profile of each student already assigned to a  $\rightarrow$ room or message them.
  - A student's profile contains information provided in the personal profile and lifestyle questionnaire in the application.
- To go back at any point, you will need to click 'Go Back' at the bottom of the **>** page.

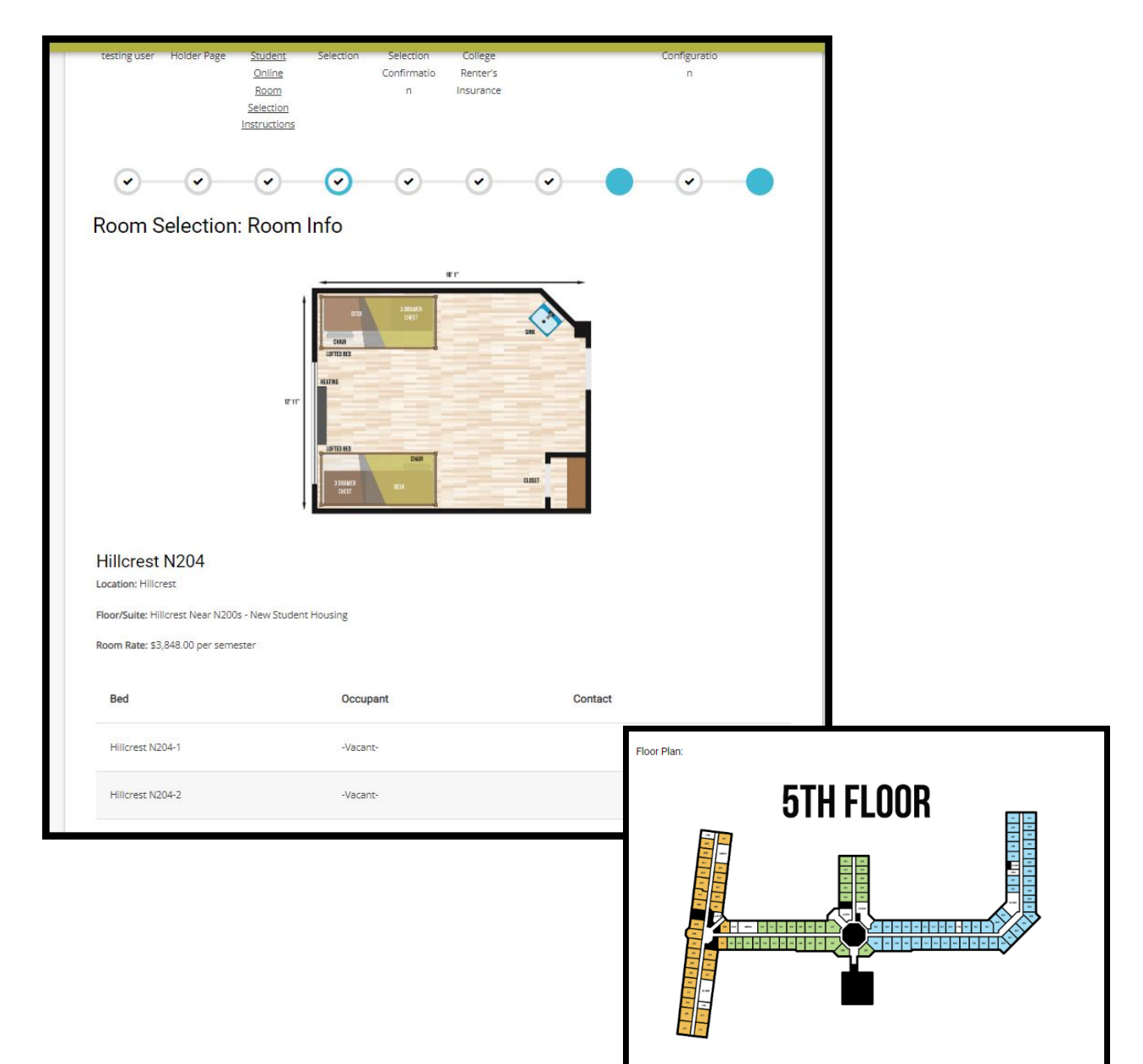

#### **Selecting a Room**

- To add a room to your cart, you will need to click 'Select Room' on your preferred room.
  - Once you have selected a room, you will have 10 minutes to confirm your room selection, or your cart will expire and reset your room selection.
  - You can only have 2 rooms in your cart at the same time.
    - If you would like to add confirmed roommates to both sides of a suite in Mayflower, you will need to add room A and room B to your cart.
- When you are finished selecting a room, you will need to click 'Assign Beds' at the bottom.

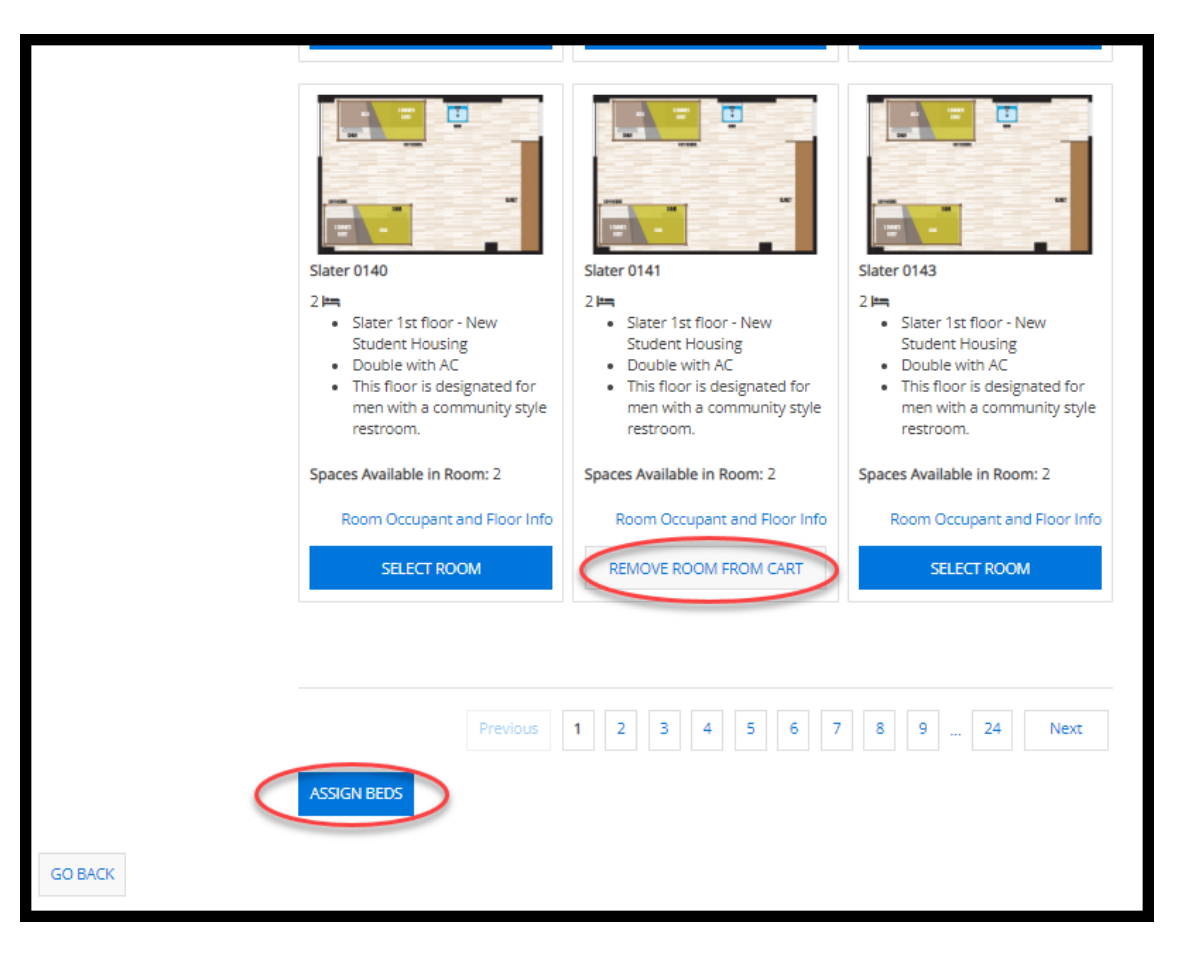

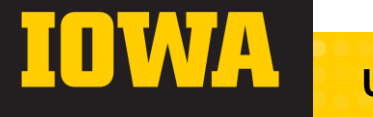

#### Room Selection: Assign Beds

- $\rightarrow$  On this page, you will be able to assign yourself to a bed in the room.
- If you have a confirmed roommate, you need to assign them to a bed as well.
  - If you do not assign your confirmed roommate during this step, you will not be able to at a later point in the portal.
  - To select both sides of a suite, you will need to add the A and B side of the suite.
- After you have confirmed your room selection, you will have the option to move yourself and your roommate to a new space.
  - Your roommate will also have the option to change rooms individually when their timeslot opens.
- When you have selected a bed for yourself and your roommate, you will need to click 'Assign Beds'.
  - If you click 'Go Back', your cart will be reset, and you will have to reselect your preferred room(s).

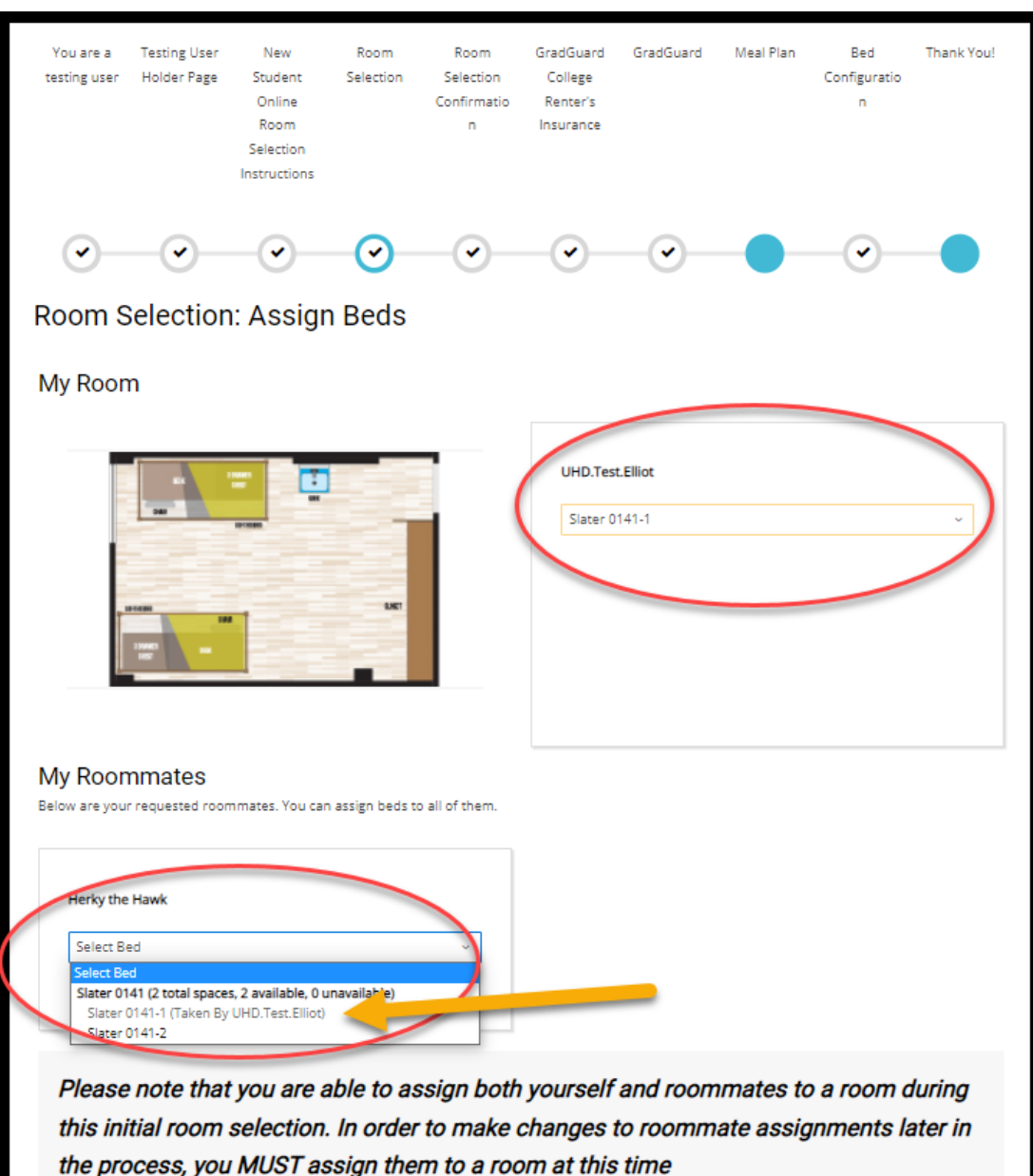

#### **Room Selection Errors!**

- → If you receive any errors such as the one below, do not worry!
- → Instead, contact our office as soon as possible, and we can help you out!
- → We can be reached Monday-Friday 8:00AM-4:30PM CT.
  - 319-335-3000
  - housing@uiowa.edu

Room Selection: Assign Beds

Herky the Hawk profiles does not match the profiles required for bed Mayflower 801A-2.

Goldy Gopher profiles does not match the profiles required for bed Mayflower 801B-1.

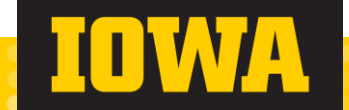

#### **Room Selection Review**

- → Here you can review your room selection and room rates.
- Please keep in mind that your room is not officially booked until you click Confirm My Room'.
  - If you click 'Go Back', your room selection will be reset.

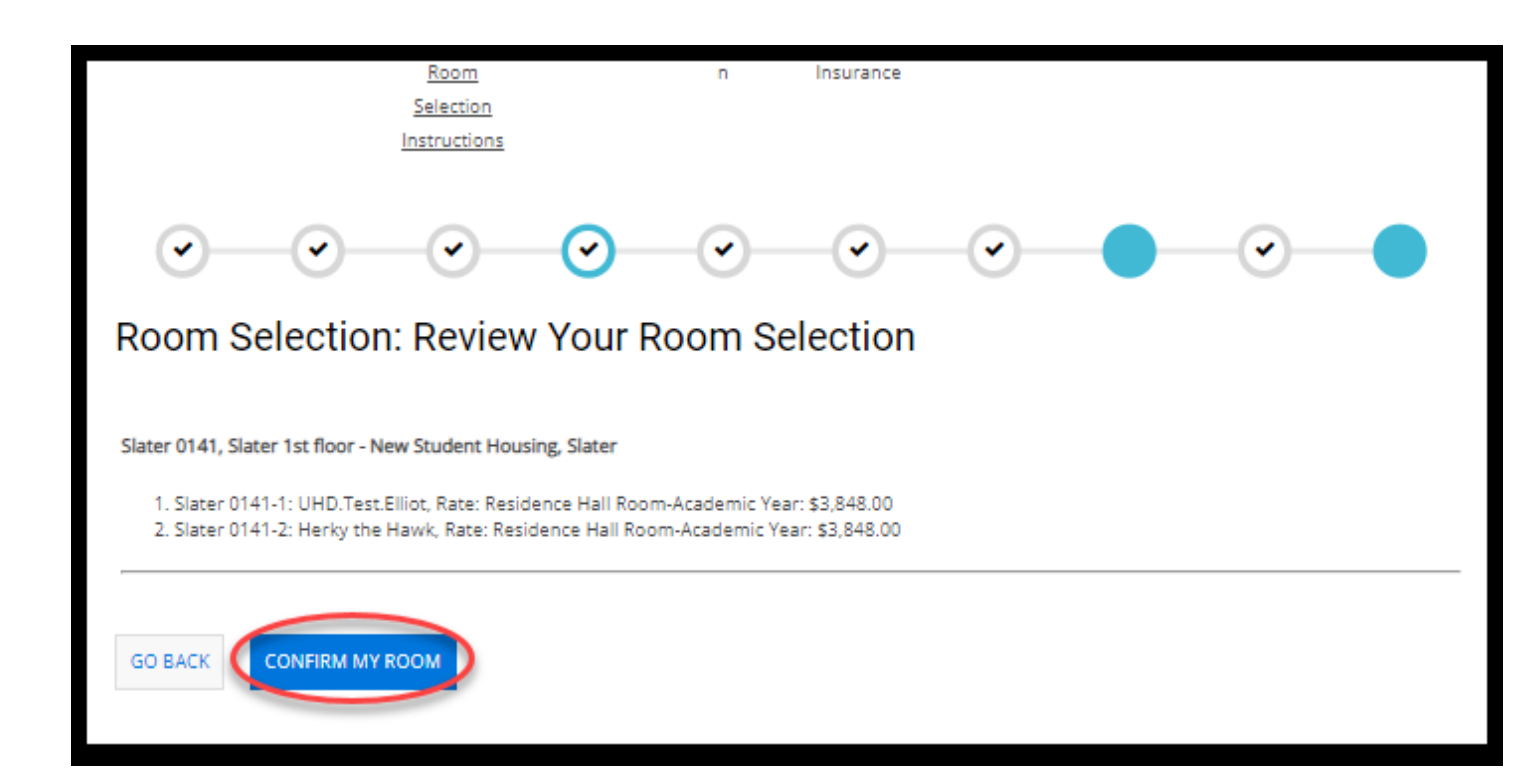

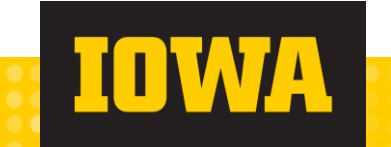

#### Room Selection Confirmation

- Once you have reached this page, you have successfully selected you room!
- You will need to continue through the application to opt in or out of renter's insurance, select a meal plan, and choose a bed configuration.
  - To do this, click 'Continue' on the bottom.

| Or and the successfully selected your room for Academic Year 2023-24. To complete the online room selection process, please continue through the housing application to select your meal plan and review renters insurance options.                                                                                                    |                                                                                                    | Room<br>Selection<br>Instructions     | n                         | Insurance   |                             |                            |              |                              | n                  |
|----------------------------------------------------------------------------------------------------|----------------------------------------------------------------------------------------------------|---------------------------------------|---------------------------|-------------|-----------------------------|----------------------------|--------------|------------------------------|--------------------|
| Room Selection Confirmation You have successfully selected your room for Academic Year 2023-24. To complete the online room selection process, please continue through the housing application to select your meal plan and review renters insurance options. Booking Summary Room: Slater 0141-1 Room Type: Double with AC Location: Slater 10141-1 Room Type: Slater 11st floor - New Student Housing Rate: \$3,848.00 | <ul> <li></li> </ul>                                                                                                    |                                       | -•-                       | -•-         | -•-                         | -•-                        | -•-          | -•-                          | -•                 |
| You have successfully selected your room for Academic Year 2023-24. To complete the online room selection process, please continue through the housing application to select your meal plan and review renters insurance options.           Booking Summary         Room: Slater 0141-1         Room Type: Double with AC         Location: Slater 1st floor - New Student Housing         Rate: \$3,848.00              | Room Selectio                                                                                                    | n Confirn                             | nation                    |             |                             |                            |              |                              |                    |
| Booking Summary<br>Room: Slater 0141-1<br>Room Type: Double with AC<br>Location: Slater Hall<br>Floor: Slater 1st floor - New Student Housing<br>Rate: \$3,848.00                                                                                                    | process, please contin<br>options.                                                                                                    | y selected you<br>nue through t       | ur room toi<br>he housing | application | rear 2023-2<br>to select ye | 4. To comp<br>our meal pla | an and revie | ine room sei<br>w renters in | lection<br>surance |
|                                                                                                    | Booking Summ<br>Room: Slater 0141-1<br>Room Type: Double with A<br>Location: Slater Hall<br>Floor: Slater 1st floor - New<br>Rate: \$3,848.00 | <b>ary</b><br>IC<br>w Student Housing | ŝ                         |             |                             |                            |              |                              |                    |

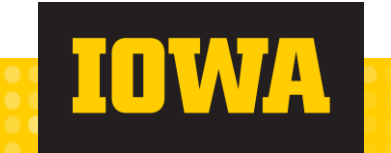

#### GradGuard

- Renter's insurance is highly encouraged for all residents.
- →No obligation to purchase verify your family coverage, first.

| You are a Testing User New Room GradGuard GradGuard Meal Plan Bed Housing Room<br>testing user Holder Page Student Selection College Configuratio Assignment Change<br>Online Confirmatio Renter's n Confirmatio<br>Room n Insurance n<br>Selection<br>Instructions |
|----------------------------------------------------------------------------------------------------|
|                                                                                                    |
|                                                                                                    |
| What if you had to replace it all tomorrow?                                                                                                    |
|                                                                                                    |
| Did you know that the University of lowa does not cover the cost of your personal belongings being stolen or damaged? Due to this, you are expected to<br>obtain renter's insurance before you move-in.                                                             |
| The University of lowa has partnered with GradGuard, which offers a unique renter's insurance program that has protected over 500,000 students<br>nationwide. Here are a few scenarios in which renter's insurance can help:                                        |
| You leave your laptop in the library unattended as you grab lunch, to later find that it was stolen.                                                                                                    |
| 🏀 You lock your bike up, head to class and when you return, your bike is gone.                                                                                                    |
| le You return to the residence halls after the gym, to find that someone accidentally caused a fire on your floor and the smoke ruined all of your clothes, books and bedding,                                                                                      |
| 😵 You accidentally hang your clothes on the sprinkler head. Water damage destroys your stuff and the belongings of other residents on your floor.                                                                                                    |
| On the next page, you can learn more and obtain insurance from GradGuard or indicate if you prefer coverage from another provider. GradGuard will<br>share your selection with the University of Iowa for our records.                                              |
| CONTINUE TO NEXT STEP                                                                                                    |

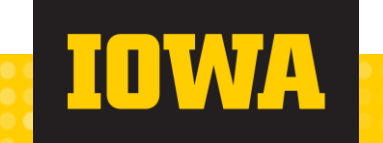

#### GradGuard

- →GradGuard is the official partner of UHD.
- → You can enroll with GradGuard any time.

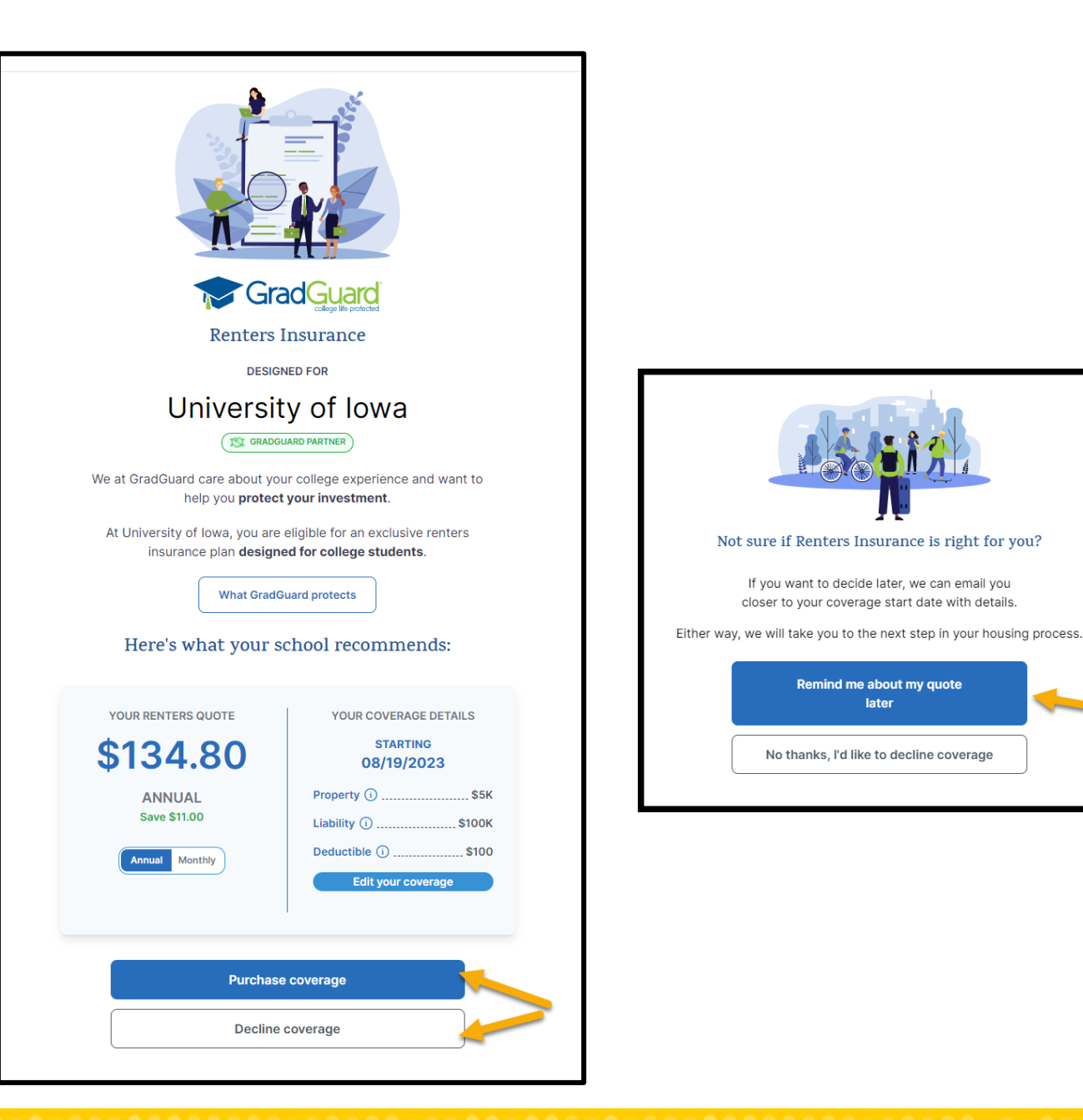

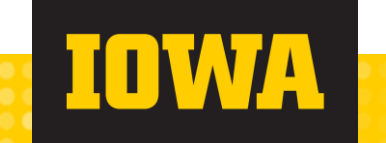

#### **Grad Guard**

Learn more and automatically return to the housing application portal.

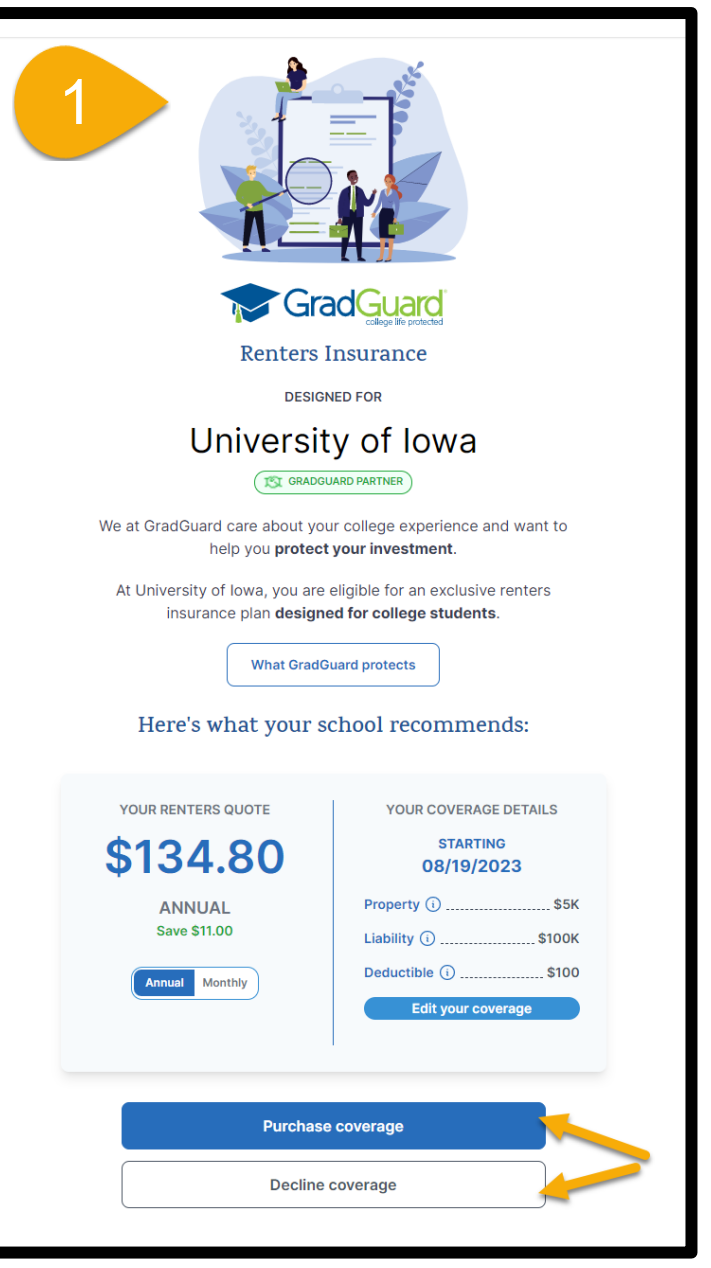

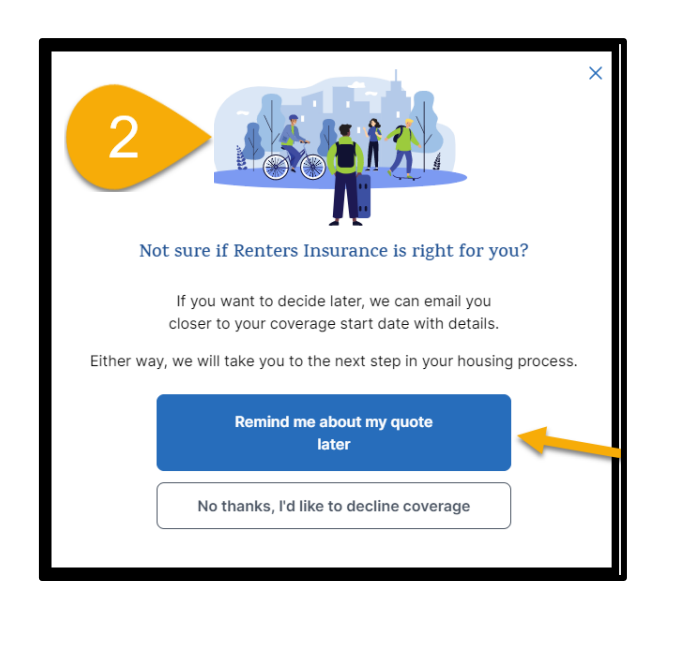

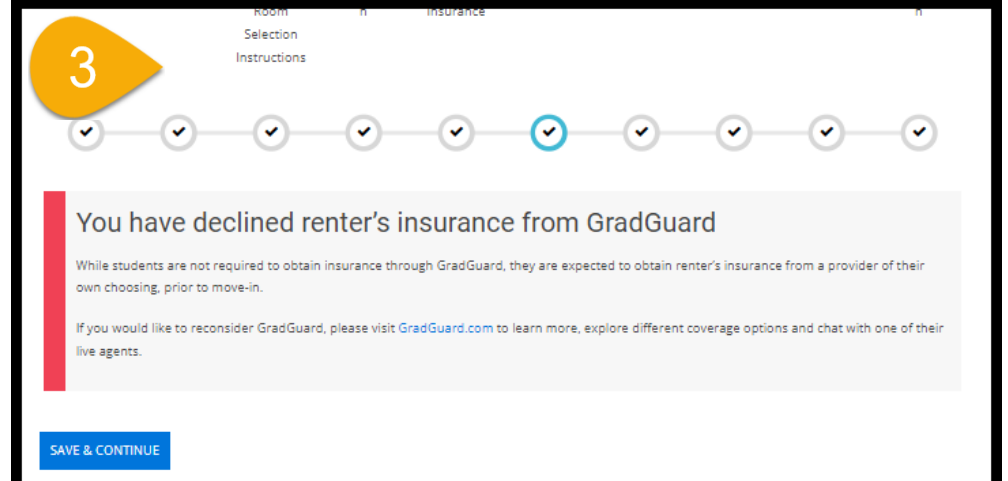

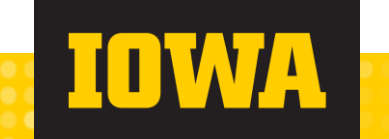

#### Meal Plans

- Select your meal plan after your hall, room, and renter's insurance.
- All first-year students are required to have a Black or Gold meal plan, unless they have a university-supplied kitchen.
  - Students who choose a room with a university-supplied kitchen may select the Hawkeye plan. (Mayflower, Parklawn, and Hillcrest have rooms with kitchens.)

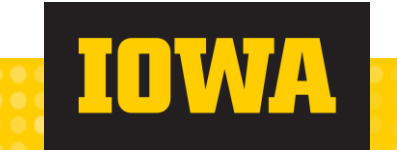

#### **Meal Plan Options**

|         | Market<br>Place | Flex | Gues<br>t | Semester<br>Cost |
|---------|-----------------|------|-----------|------------------|
| Gold    | Unlimited       | 75   | 8         | \$2,140.00       |
| Black   | 145             | 75   | 8         | \$1,928.00       |
| Hawkeye | -               | 75   | -         | \$820.00         |

- Flex meals may be used at all market places and select retail dining locations.
- All students living on campus must have a Black or Gold meal plan unless they have a university-supplied kitchen.

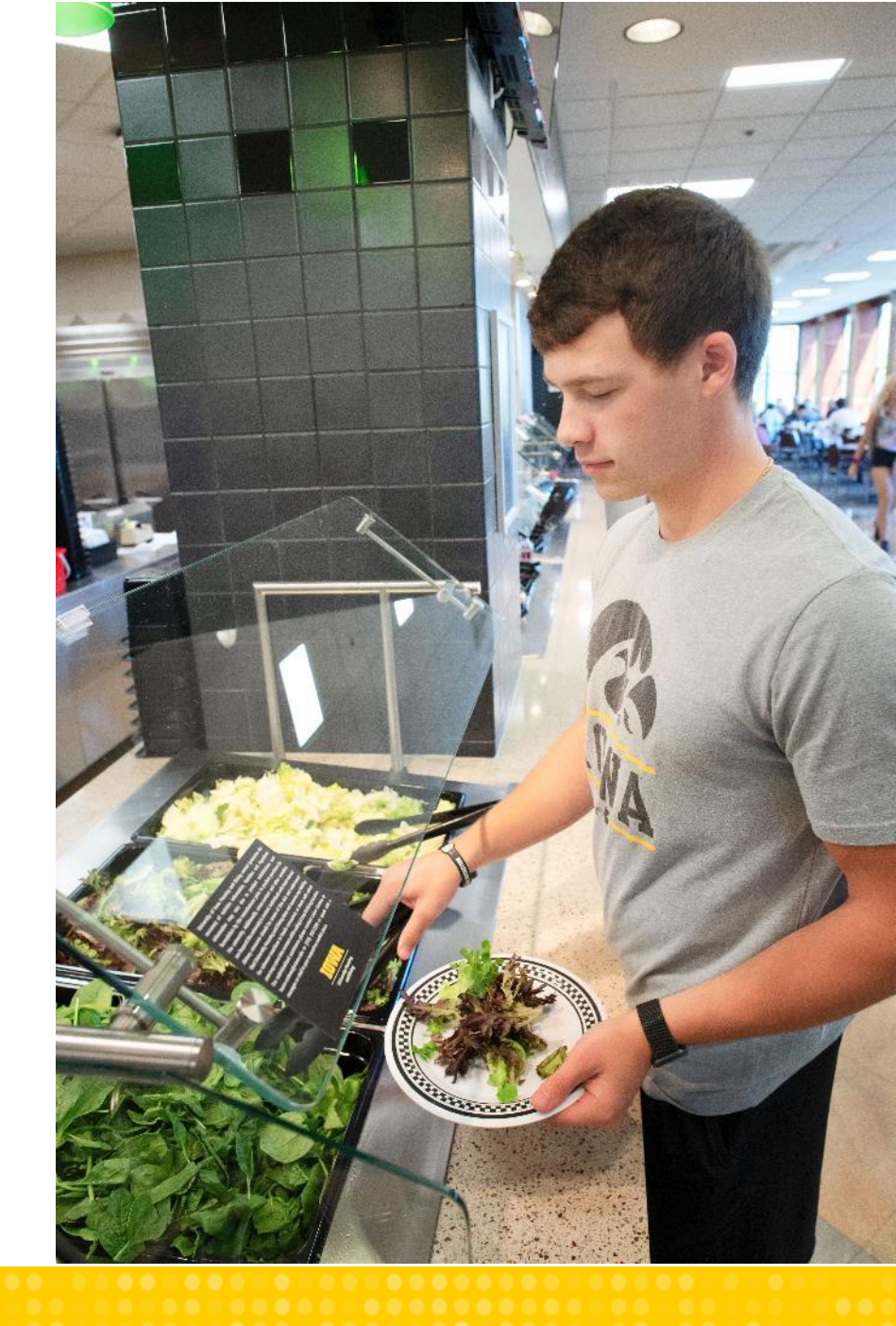

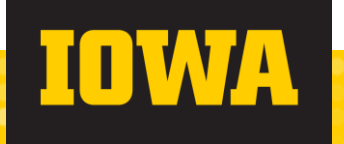

#### Select a Meal Plan

- → If you do not choose a meal plan, you will be assigned the Gold plan.
- → You may change your meal plan in the housing application until July 7, 2023.
- Changes will also be available the first two weeks of the semester.

| <ul><li></li></ul>                                                                                                    |                                                                                                    |                                                                                                    |
|----------------------------------------------------------------------------------------------------|----------------------------------------------------------------------------------------------------|----------------------------------------------------------------------------------------------------|
|                                                                                                    |                                                                                                    |                                                                                                    |
| Meal Plan                                                                                                    |                                                                                                    |                                                                                                    |
|                                                                                                    |                                                                                                    |                                                                                                    |
| Gold Meal Plan - \$2,140.0                                                                                                    | ) per semester                                                                                                    |                                                                                                    |
| This plan is designed for ma                                                                                                    | dmum flexibility and offers several features including:                                                                                                    |                                                                                                    |
| <ul> <li>Unlimited meals in th</li> <li>75 flex swipes to use a</li> <li>Street Hawk Food Tru</li> <li>Eight guest meals to b</li> <li>Available to everyone</li> </ul> | market places—eat, study, or relax at a booth anytime we are open<br>t eight retail locations: Clinton Street Market, Grand Avenue Market, River Room<br>x, Par's Diner, and Mayflower Market<br>used to treat a friend to a meal in the market places<br>living on or off campus                 | Cafe, Union Station, Food for Thought Ca                                                                              |
| If you purchase the Gold me                                                                                                    | al plan, you can visit the market places as often as you want each week and have                                                                                                    | e four (4) to five (5) additional flex swipes p                                                                       |
| week at designated retail lo                                                                                                    | ations.                                                                                                    |                                                                                                    |
| Black Meal Plan - \$1,928.                                                                                                    | 0 per semester                                                                                                    |                                                                                                    |
| This plan is designed for stu                                                                                                    | -<br>Jents who don't need the flexibility of the Gold meal plan and offers several featu                                                                                                    | ures including:                                                                                                    |
| <ul> <li>75 flex swipes to use a<br/>Street Hawk Food Tru</li> <li>Eight guest meals to b</li> <li>Available to everyone</li> </ul>                                     | t eight retail locations: Clinton Street Market, Grand Avenue Market, River Room<br>k, Pat's Diner, and Mayflower Market,<br>used to trate a friend to a meal in the market places<br>living on or off campus<br>eal plan, you can eat an average of nine (9) meals per week using market place m | Cafe, Union Station, Food for Thought Ca<br>eals and four (4) to five (5) additional mea                              |
| using flex swipes (13-14 me                                                                                                    | ls/week total).                                                                                                    |                                                                                                    |
| Hawkeye Meal Plan - \$82                                                                                                    | per semester                                                                                                    |                                                                                                    |
| This plan is designed for spe                                                                                                    | cific types of individuals. The purchase of the Hawkeye meal plan is limited to:                                                                                                    |                                                                                                    |
| On-campus residents                                                                                                    | in a room with a university provided kitchen^                                                                                                    |                                                                                                    |
| The Hawkeye meal plan has<br>Avenue Market, River Room<br>Hawkeye meal plan, you car                                                                                    | 75 fiex swipes which may be used at all three market places and at eight (8) retai<br>Cafe, Union Station, Food for Thought Cafe, Street Hawk Food Truck, Pat's Diner,<br>eat an average of five (5) meals per week using flex swipes.                                                            | il locations: Clinton Street Market, Grand<br>and Mayflower Market. If you purchase t                                 |
| ^The Hawkeye meal plan w                                                                                                    | i only appear as an option for eligible students.                                                                                                    |                                                                                                    |
| Dietary Accommodations                                                                                                    |                                                                                                    |                                                                                                    |
| We welcome any student wi                                                                                                    | o may have a condition or lifestyle that necessitates specific dietary or productio<br>st, at 319-353-2299 if you have questions regarding ingredients used in preparin<br>ace menus. For more information regarding dietary accommodations, please ref                                           | on considerations. Contact Laura Croteau-<br>g foods, need advice on following a partic<br>fer to our Dining website. |
| diet, or to preview market p                                                                                                    |                                                                                                    |                                                                                                    |
| diet, or to preview market p<br>Please note: Any meals rem<br>meals are forfeited and non                                                                               | iining on the Gold, Black, or Hawkeye meal plan at the end of the semester do no<br>refundable.                                                                                                    | pt roll over to the next semester. Unused                                                                             |
| diet, or to preview market p<br>Please note: Any meals rem<br>meals are forfeited and non<br>Fall 2023 (Residence Halls):                                               | ining on the Gold, Black, or Hawkeye meal plan at the end of the semester do no<br>refundable.                                                                                                    | at roll over to the next semester. Unused                                                                             |

### Market2Go: Green Boxes

- Convenient option to take your meal to go!
- Simply ask the cashier for a Market2Go box, fill it with your meal, and take it to go.
  - Cups also available for you to take a beverage to go.
- Each Market2Go meal counts as 1 MarketPlace or Flex Swipe.
- String back the green box, free of leftover food or debris, to get a new one for your next meal (or a key clip to hang onto till next time)

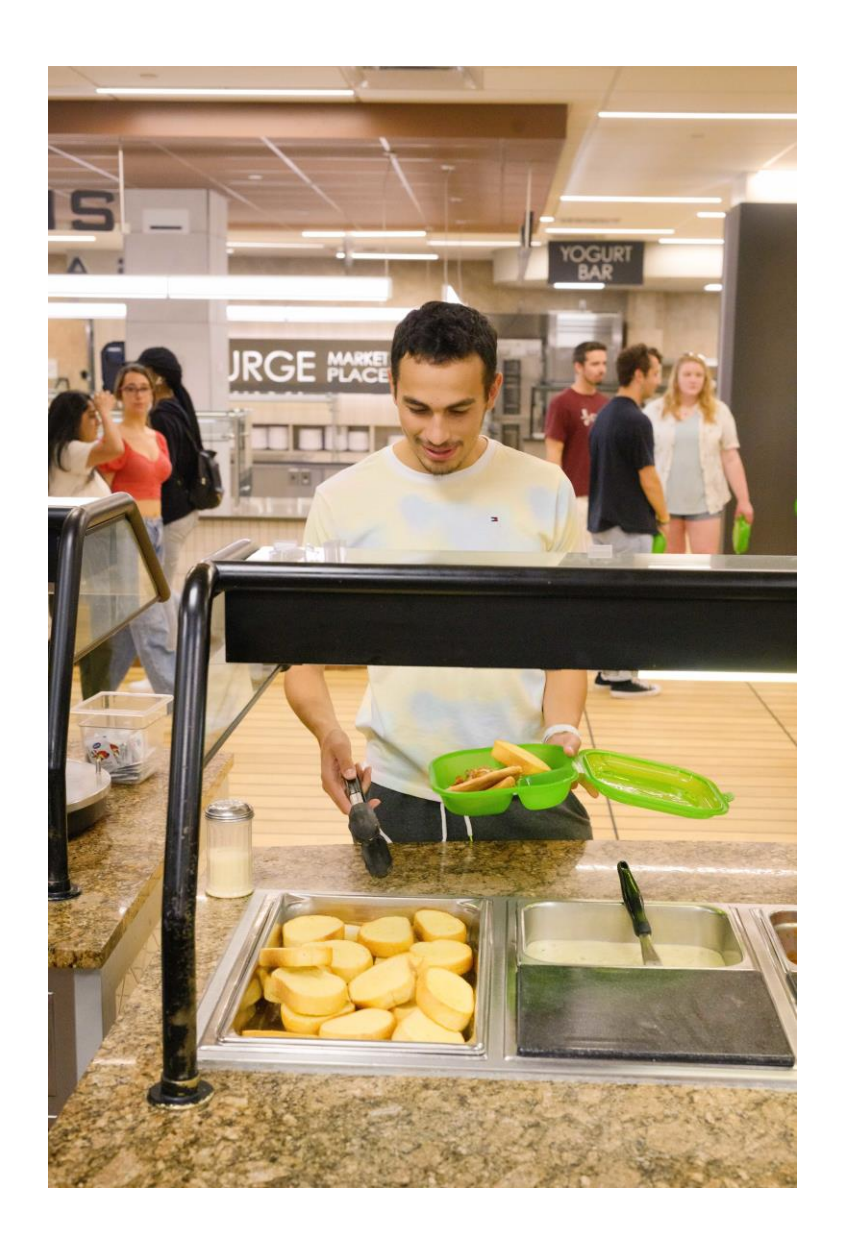

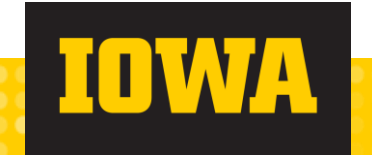

### **Dietary Needs**

- →All market places open to students with allergies and special dietary needs.
- → Laura Croteau-Lopez, RD, LD
  - Available to help you with:
    - food allergies
    - navigating the market places
    - making a nutritious plate
    - general nutrition education
  - <u>https://dining.uiowa.edu/dietitian-appointment</u>

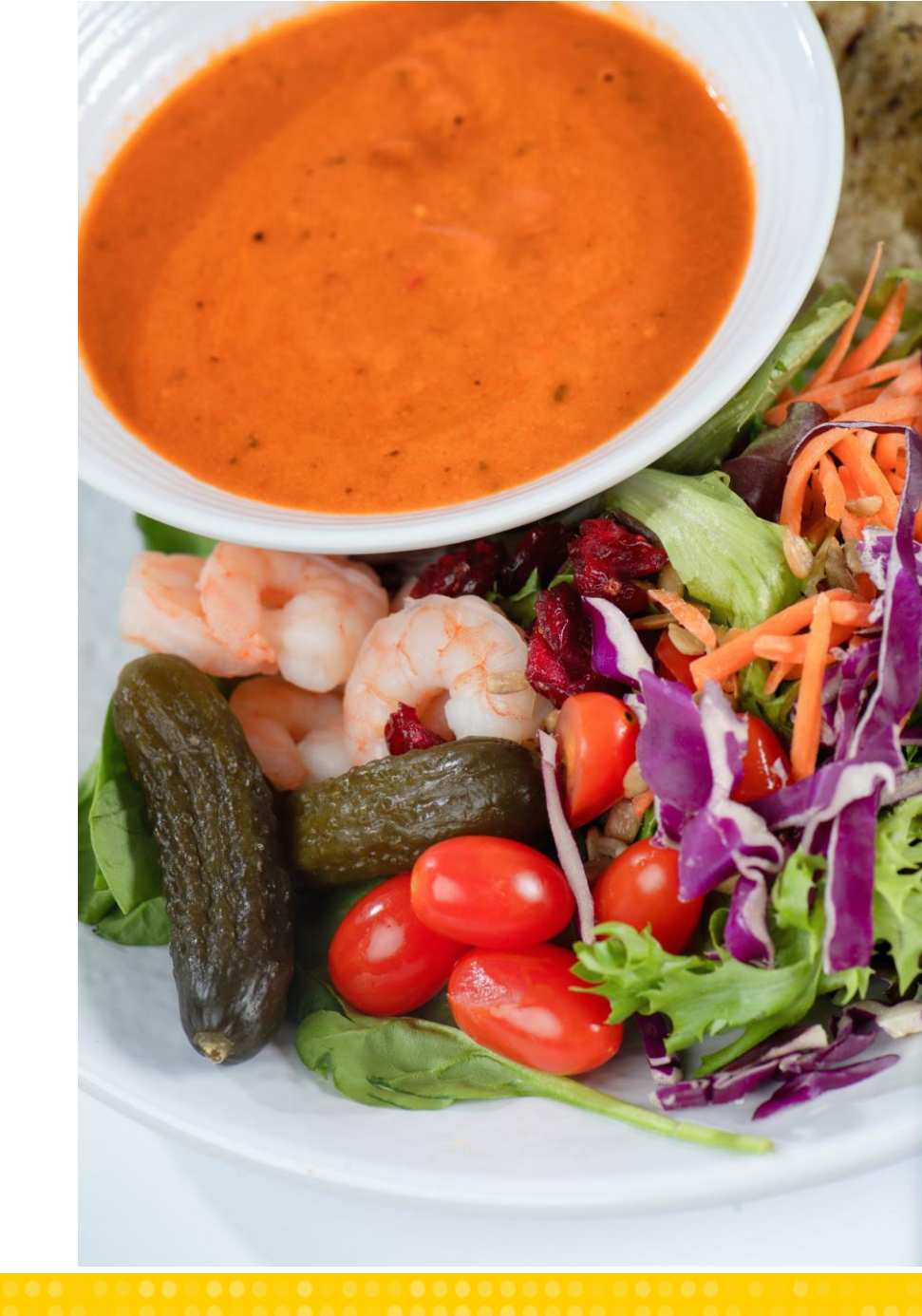

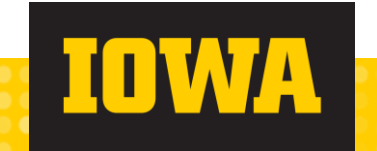

### **Bed Configurations**

- → Once you have selected a room and meal plan, you can select your loft configuration.
- → 5 options available
  - Single •
  - Captain
  - High Captain
  - High Loft
  - Bunkbeds (both roommates must select)
- Joft configurations are pre-set in triple/quad rooms.
- → High loft configuration not available in Mayflower Hall.
- $\rightarrow$  Loft configurations due online by July 7, 2023.
  - Late requests cannot be accommodated.
- → Staff will prepare your bed configuration prior to August move in.

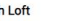

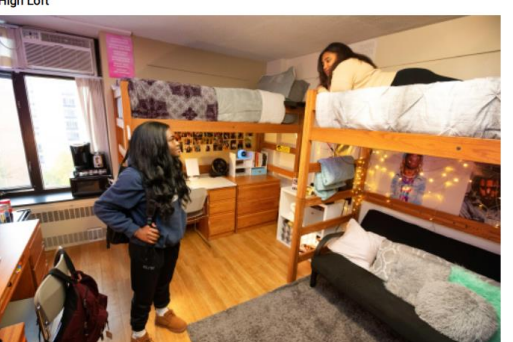

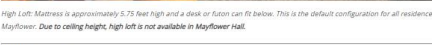

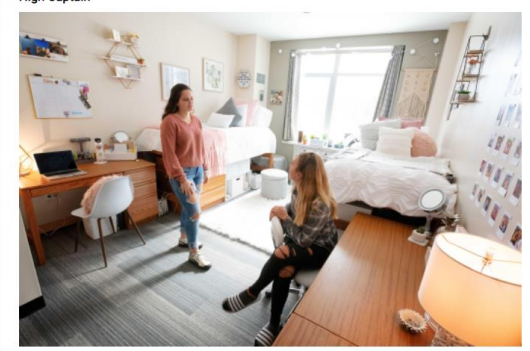

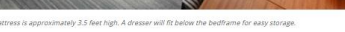

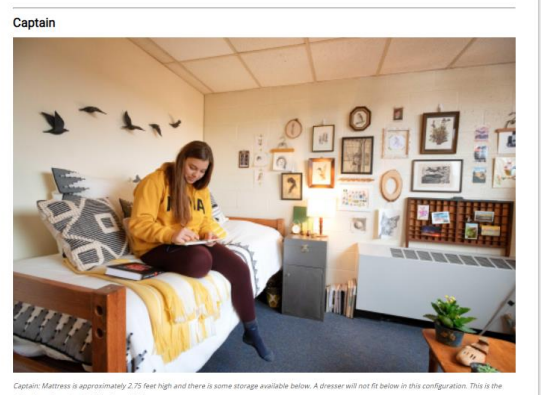

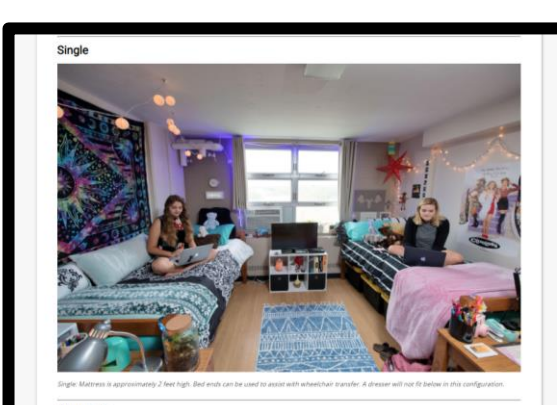

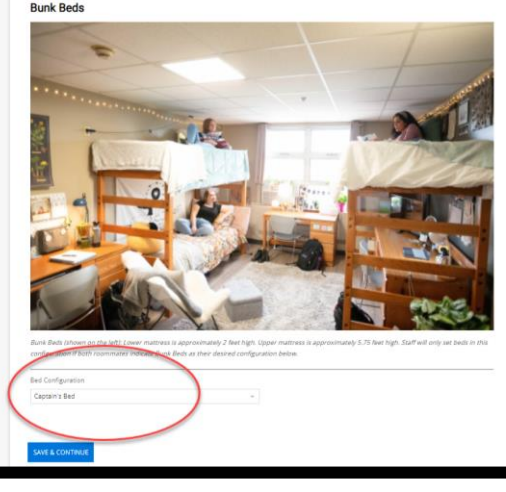

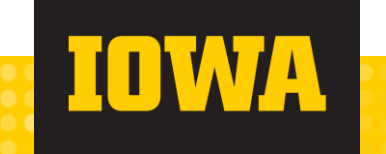

#### Housing Assignment Summary

- Once you have reached this page, you have completed everything for online room selection!
- You can review your current room assignment, room billing rate, meal plan, and current roommate.
  - Please keep in mind that another student may have the option to add themselves to any vacant space in your room.

| Inst                                                                                                    | ructions                                                                 |                                                        |                                                       |
|----------------------------------------------------------------------------------------------------|--------------------------------------------------------------------------|--------------------------------------------------------|-------------------------------------------------------|
| Housing Assignme                                                                                                    | <ul> <li>✓ ✓ ✓ ✓</li> <li>ent</li> </ul>                                 | - Ø - Ø - Ø                                            | <u> </u>                                              |
| You have completed all of<br>available rooms by select<br>at 5pm.<br>Booking Summary<br>Room: Slater 0141-1<br>Room Type: Double with AC<br>Building: Slater<br>Floor: Slater 1st floor - New Student<br>Room Rate: \$3,848.00 per semester | oom selection steps. Students<br>ting "Change My Room" below.<br>Housing | may access the room chang<br>The room change process w | e process and view other<br>ill be open until June 21 |
| You have selected the Gold Meal Pla                                                                                                    | • • • • • • • • • • • • • • • • • • •                                    |                                                        |                                                       |
| Bed                                                                                                    | Occupant                                                                 | Term                                                   | Contact                                               |
| Slater 0141-1                                                                                                    | UHD.Test.Elliot                                                          | Academic Year 2023-24                                  | Send Message                                          |
| Slater 0141-2                                                                                                    | Herky the Hawk                                                           | Academic Year 2023-24                                  | Send Message                                          |

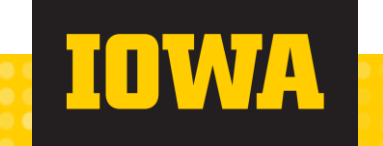

#### Housing Assignment Summary

- → You will soon be receiving your housing contract to your uiowa email which will include your contract's legal binding date.
  - You can cancel your contract anytime before the binding date through the housing portal or by emailing our office.
  - If you do not cancel before your contract binding date, you will be responsible for your contract per our housing contract cancellation policies.
- You have the option to change your room by selecting 'Change My Room' at the bottom of this page.
  - Roommates: As long as you assigned your roommate earlier in the process, you can change their room as space allows.

| Bed           | Occupant        | Term                  | Contact      |
|---------------|-----------------|-----------------------|--------------|
| Slater 0141-1 | UHD.Test.Elliot | Academic Year 2023-24 | Send Message |
| Slater 0141-2 | Herky the Hawk  | Academic Year 2023-24 | Send Message |

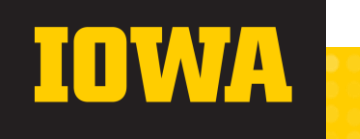

#### **Room Changes**

- You can change your room while the room selection portal is open after completing Grad Guard and Meal Plan selection.
- Roommate pairs that successfully selected a room together initially may change their room together.
- Roommate pairs that did not successfully select a room together initially will not be able to change rooms together. They will need to coordinate during the second person's time slot and select into a room with 2/2 spaces available.
- While browsing for a new room, you remain assigned to your current room until you select and confirm your new room.
- Once you confirm your room change, your old space is available for others to choose.

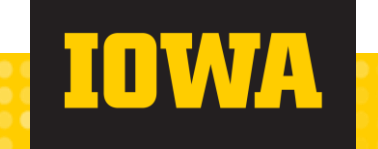

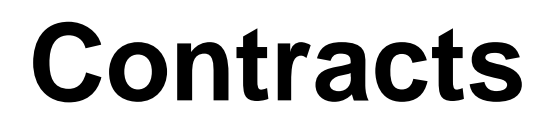

- → Housing contracts will be emailed to students who participate in online room selection on June 22, 2023.
- → Contracts will become legally binding on June 29, 2023.

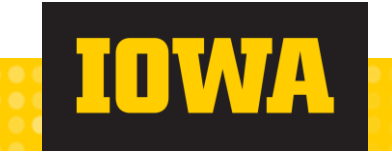

FAQs

# My room was assigned for me – do I still need to login?

- Yes! All students need to login during your room selection time and then select:
  - Grad Guard
  - Meal Plan
  - Loft Configuration

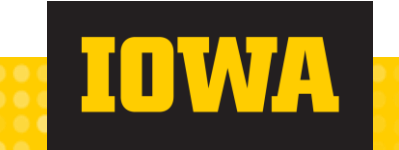

# What if I don't get the room/building I was hoping for?

- →We recommend that you have 8-10 locations in mind prior to room selection.
- Talk with your roommate about options so you are both comfortable with alternative plans.
- Room changes are available after you have selected a meal plan. You can look at options before finalizing your change.

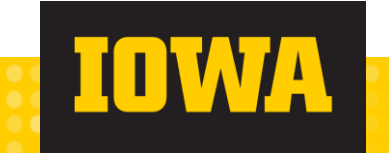

### When will I pick my move in date/time?

- → Move in dates will be available for selection July 17, 2023.
- → New students can select:
  - Saturday, August 12 early arrival (\$35 charge for one night)
  - Sunday, August 13
  - Monday, August 14
  - Tuesday, August 15
- → Returning students can select:
  - Early arrival Aug 12 18 (\$35/per day charge)
  - Saturday, August 19

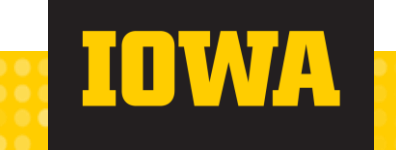

### Can I change my roommate?

- → Roommate requests were due online May 15.
- → Online roommate matching is no longer available.
- → You may choose to leave your roommate group at any time.
- → If you want to pair with a new roommate, you can try to select the same room at the same time by coordinating and finding a space with at least 2 openings.

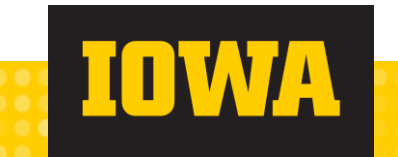

#### **Future Presentations**

- Move in Logistics and What to Expect for Fall
  - July 12 at 6:00pm
- → Dietary Needs Webinar
  - Available online now!
  - https://youtu.be/ba8aPbda-24

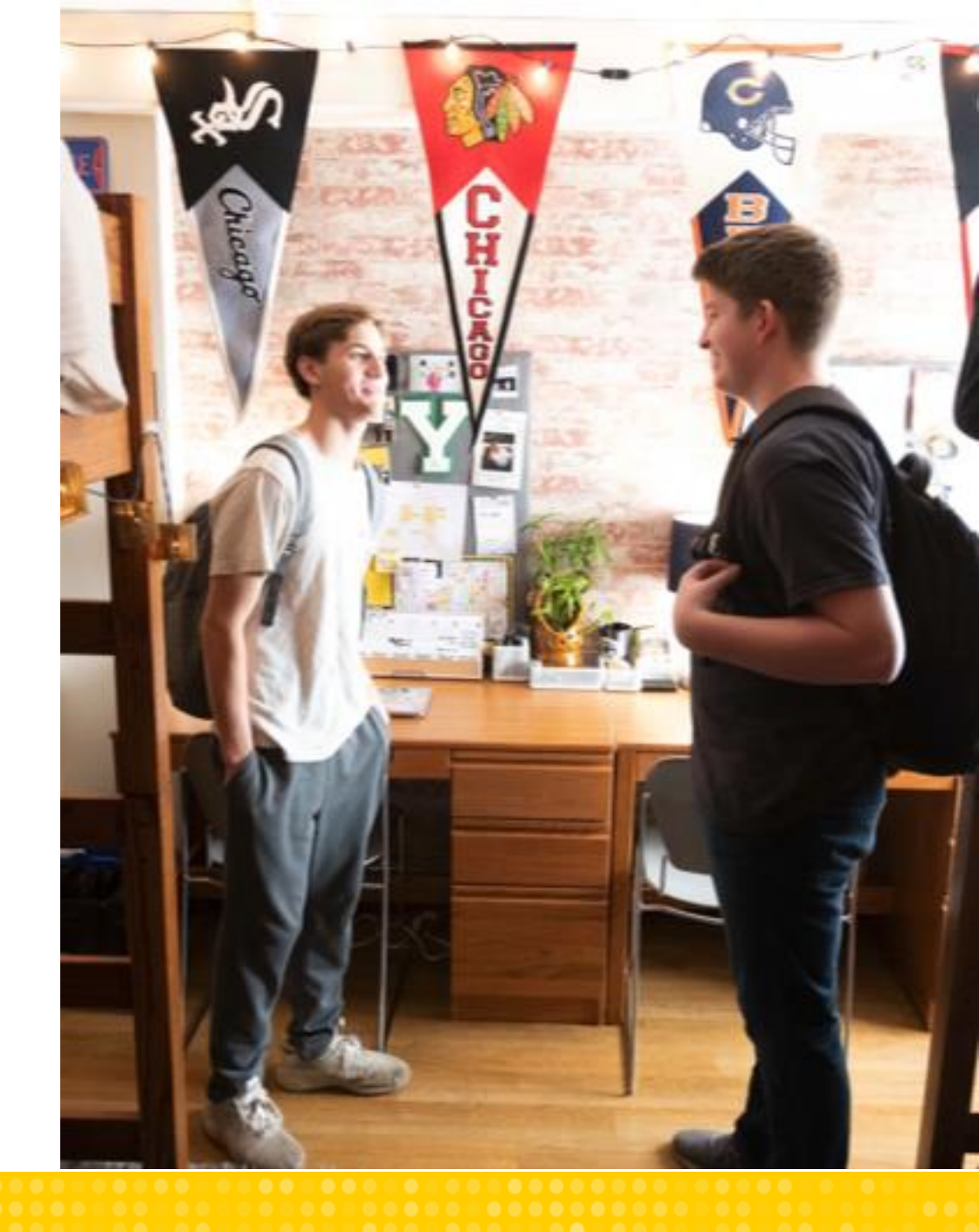

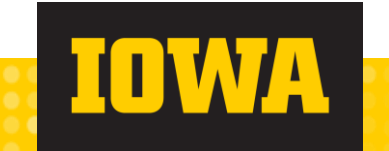

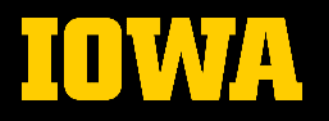

## Contact

#### HOUSING

Applications and assignments: housing@uiowa.edu Market places and meal plans: dining@uiowa.edu Living Learning Communities: res-education@uiowa.edu 319-335-3000

→ HOUSING.UIOWA.EDU

→ DINING.UIOWA.EDU

ADMISSIONS General Admissions: admissions@uiowa.edu 319-335-3847

→ ADMISSIONS.UIOWA.EDU

#### **Your Questions**

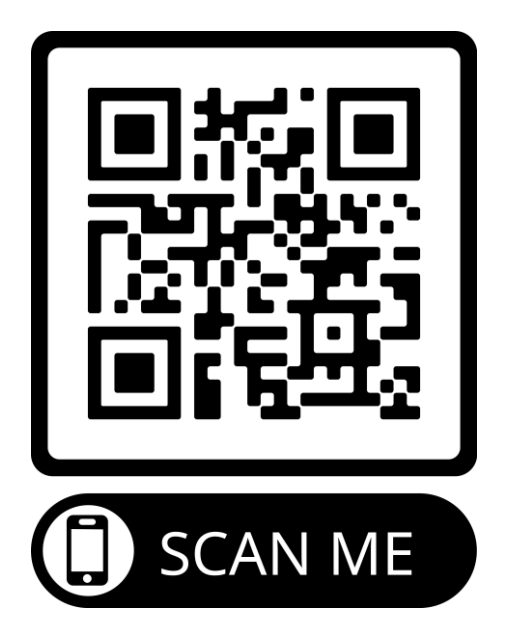

→ https://housing.uiowa.edu/sites/housing .uiowa.edu/files/2023-05/RoomSelection\_StepByStep%20.pdf

- →General questions can be put in using the Q&A function
- →Individual questions (or more sensitive in nature) can be emailed to housing@uiowa.edu

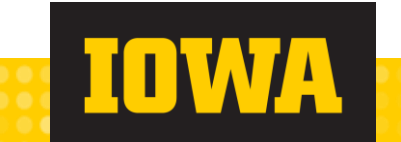